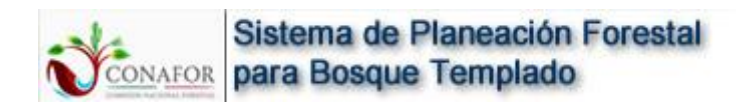

# SISTEMA DE PLANEACIÓN FORESTAL PARA BOSQUE TEMPLADO

MANUAL DE USUARIO PARA EDICIÓN DE RODALES

## Contenido

Este módulo permite realizar mediciones de distancias y áreas en el mapa, realizar selección por atributos, así como la edición de las unidades de manejo, tanto la información gráfica como la tabular, como lo es, la clasificación de superficie y la anualidad.

### Requerimientos

Para la correcta ejecución del módulo de edición de las unidades de manejo, es recomendable contar con un enlace a internet de buena calidad (Mínimo 2MB, recomendable 4MB), así como una computadora con al menos 1GB de memoria de video, esto debido a que antes de mostrar el predio en pantalla, toda la información , tanto gráfica como tabular será transferida desde el servidor al equipo local, donde será alojada y manipulada durante la ejecución de este módulo. En la edición de predios grandes (Con mas 500 unidades de manejo), es normal un pequeño retraso en la respuesta del equipo.

Para la edición de predios pequeños (Ej. 500 UM o menos) con 512KB de memoria de video es suficiente.

Es importante mencionar, que mientras mejores sean las características del equipo que se usará para la ejecución de este módulo, así como la velocidad del enlace de internet, más rápida será la velocidad de respuesta.

### Ingreso al módulo

Seleccionar "Planificación de IMF", "Archivo SHAPE", "Edición de UM".

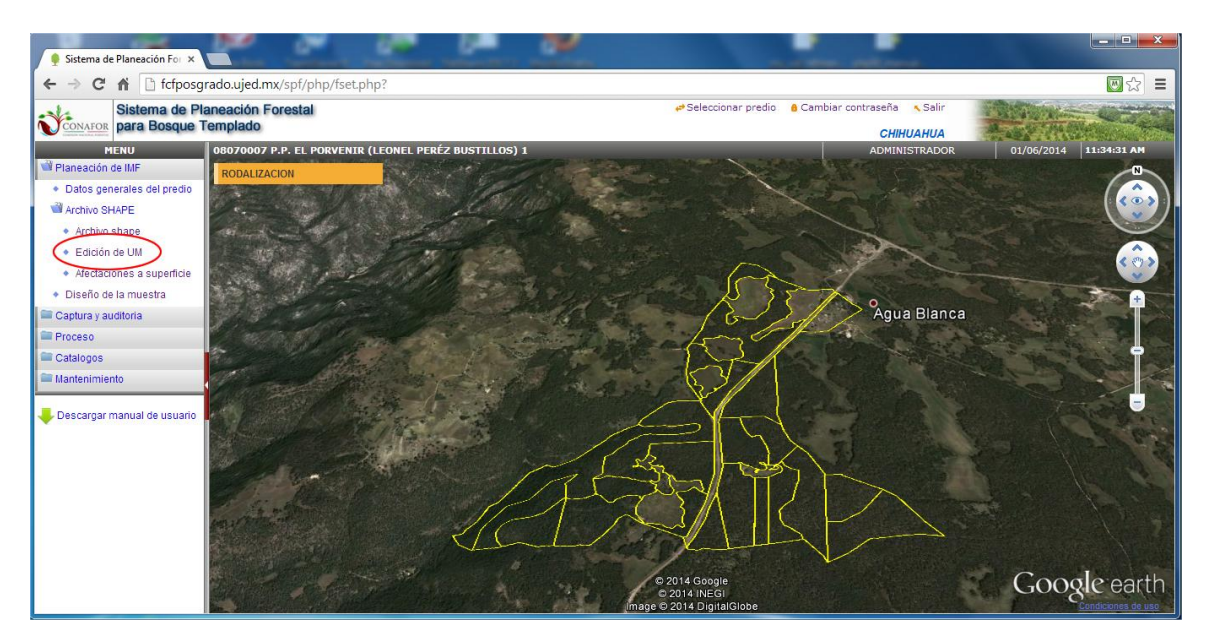

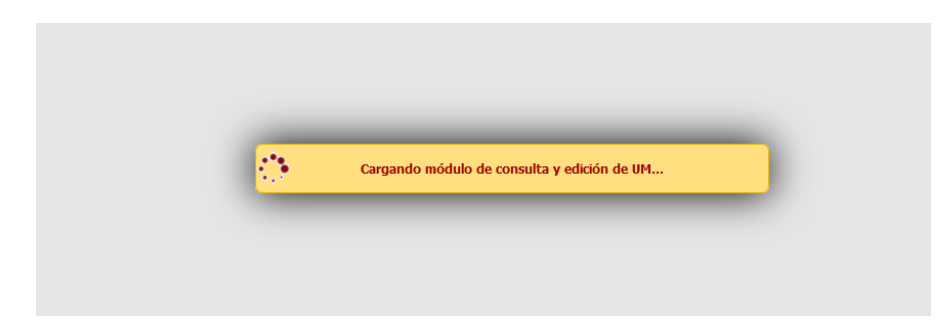

Pantalla principal de módulo de edición de unidades de manejo:

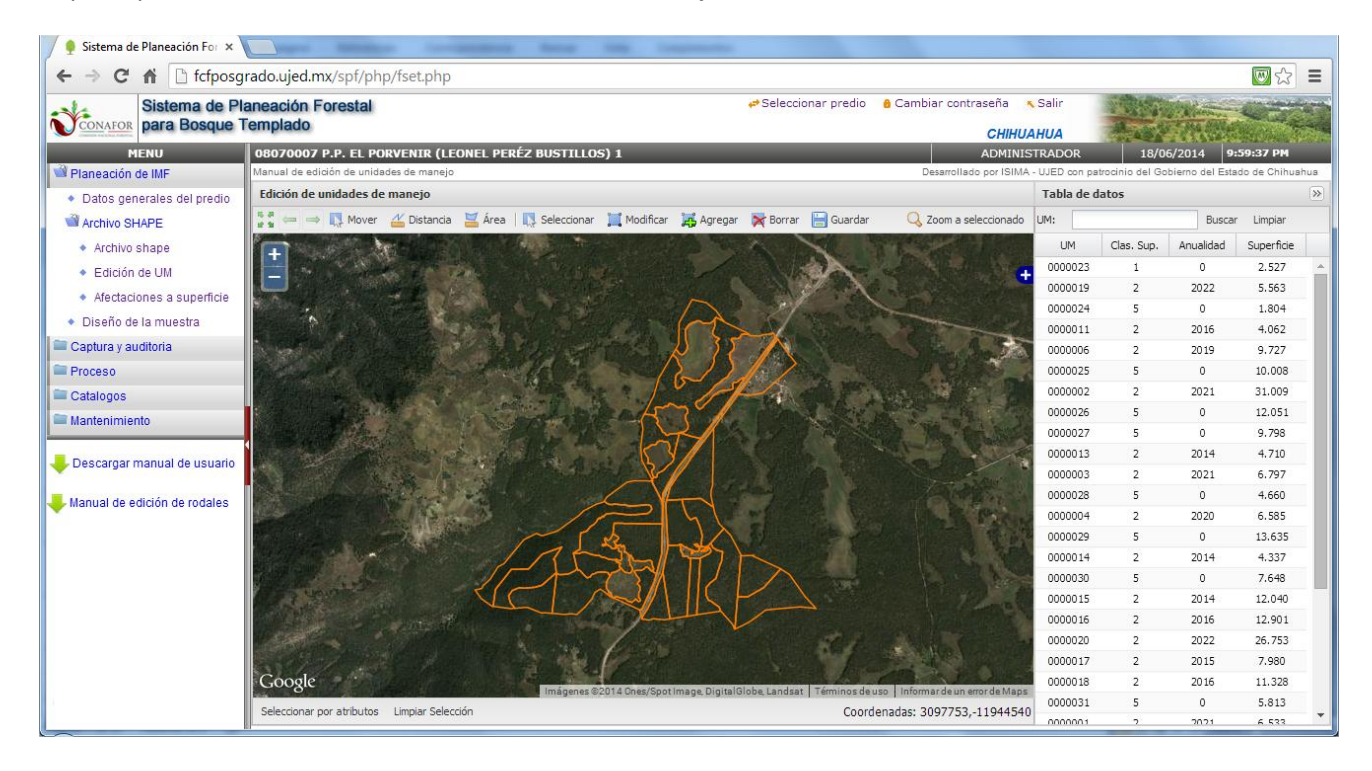

#### Barra de herramientas

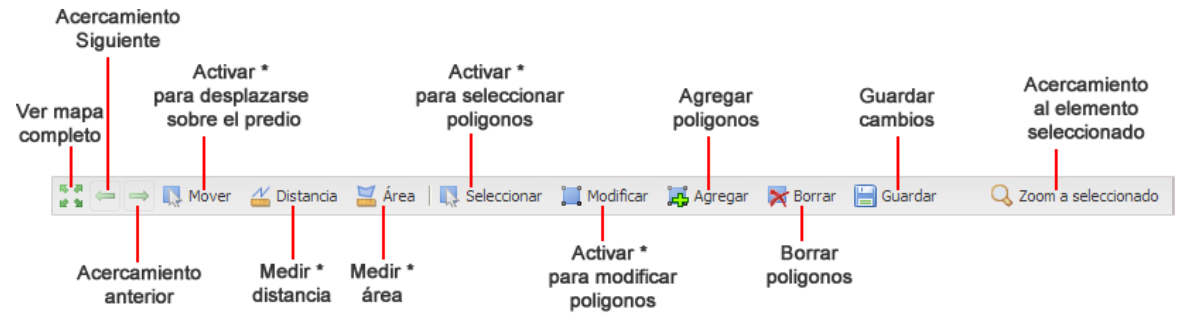

\* Antes de activar una herramienta debe desactivarse la anterior

## Herramienta medir

#### Medir distancia

Esta herramienta nos permite medir la distancia de una ruta, mostrándonos medidas parciales y la medida total de la línea trazada.

Seleccionar la herramienta **La Distancia** y nos mostrará la siguiente ventana:

| Medir distancia | × |
|-----------------|---|
| Medición:       |   |
| Trazo:          |   |
|                 |   |

Medición: Distancia total Trazo: Distancia parcial

El apuntador del ratón cambiará de la siguiente forma y estará listo para iniciar a medir la distancia de una ruta:

Para iniciar damos clic en el punto de inicio

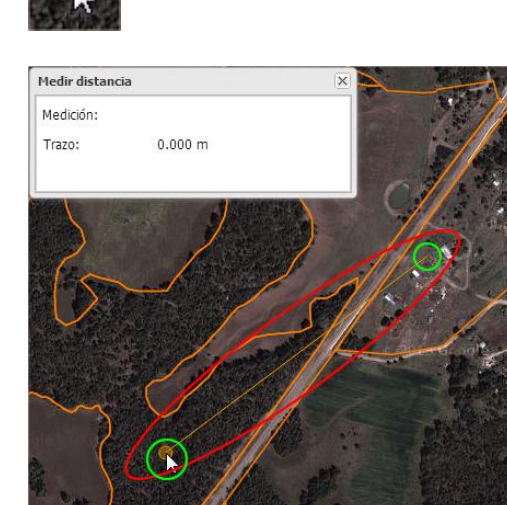

Después de dar clic en el punto de inicio (1), damos clic en un punto intermedio (2), con esto se calculará la distancia del primer segmento (Trazo).

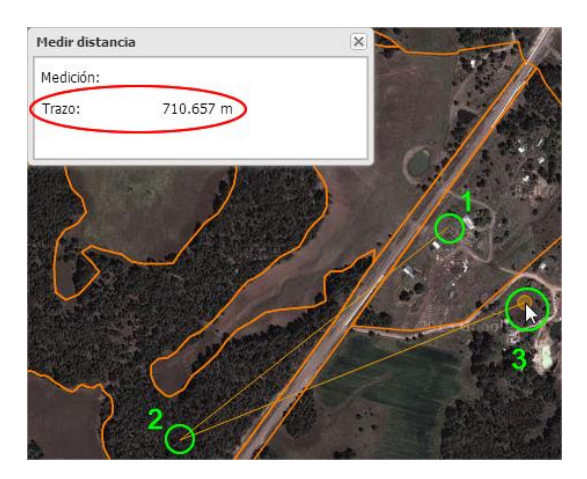

Finalmente para terminar damos doble clic (punto 3) y la distancia total se muestra en el campo "Medición".

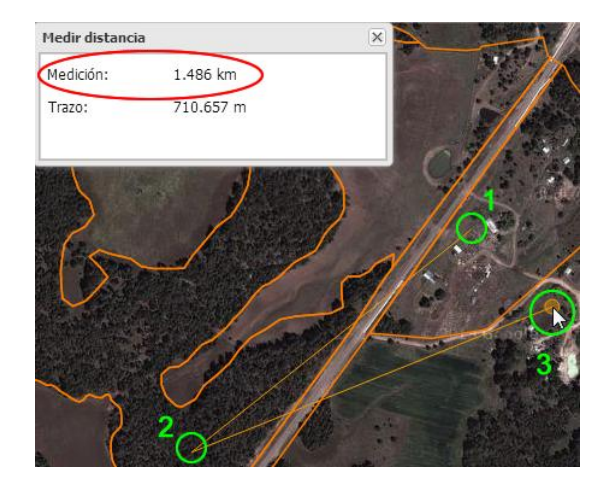

#### Medir área

Seleccionar la herramienta 🐱 Área y nos mostrará la siguiente ventana:

| Medir área | × |
|------------|---|
| Medición:  |   |
|            |   |
|            |   |
|            |   |

Damos clic en cada vértice del polígono de que deseamos conocer la superficie.

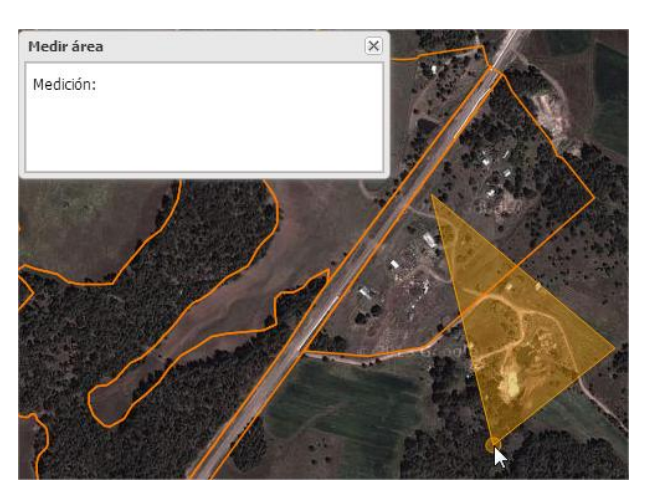

Para terminar damos doble clic y la superficie del polígono se mostrará en el campo "Medición".

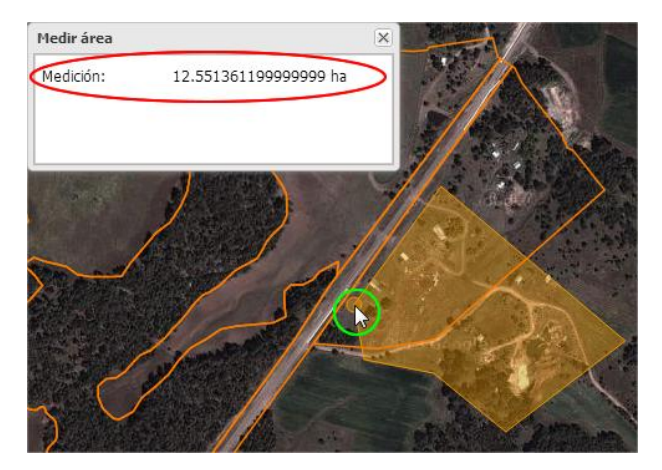

## Navegación en el mapa en forma gráfica y tabular

#### Forma gráfica

Al seleccionar un polígono en el área gráfica, se seleccionará automáticamente en la tabla de datos el registro correspondiente al polígono seleccionado.

| 08070007 P.P. EL PORVENIR (LEONEL PERÉZ BUSTILLOS) 1 ADMINIS                                                                      | RADOR         | 01/0            | 6/2014 6        | 12:21 PM     |      |
|----------------------------------------------------------------------------------------------------|---------------|-----------------|-----------------|--------------|------|
| Desarrollado por ISIMA                                                                                                    | - UJED con pa | trocinio del Go | bierno del Esta | do de Chihua | hua  |
|                                                                                                    | rabia de c    | 14103           |                 |              |      |
| 👷 200m Extent 👄 Anterior 👄 Siguente 📭 Mover   👔 Seleccionar 🛄 Modificar 🚜 Agregar 📉 Borrar 🛅 Guardar Cambios 🔾 200m a seleccionad |               |                 | Buscar          | Limpiar      |      |
|                                                                                                    | UM            | Clas. Sup.      | Anualidad       | Superficie   |      |
|                                                                                                    | 0000003       | 2               | 2021            | 6./9/        | •    |
|                                                                                                    | 0000028       | 5               | 0               | 4.000        |      |
|                                                                                                    | 0000004       | 2               | 2020            | 6.585        |      |
|                                                                                                    | 0000029       | 5               | 0               | 13.635       |      |
|                                                                                                    | 0000014       | 2               | 2014            | 4.337        |      |
|                                                                                                    | 0000030       | 5               | 0               | 7.648        |      |
|                                                                                                    | 0000015       | 2               | 2014            | 12.040       |      |
|                                                                                                    | 0000016       | 2               | 2016            | 12.901       | 100  |
|                                                                                                    | 0000020       | 2               | 2022            | 26.753       |      |
|                                                                                                    | 0000017       | 2               | 2015            | 7.980        | - 11 |
|                                                                                                    | 0000018       | 2               | 2016            | 11.328       |      |
|                                                                                                    | 0000031       | 5               | 0               | 5.813        |      |
|                                                                                                    | 0000001       | 2               | 201             | 6.533        |      |
|                                                                                                    | 0000012       | 2               | 2015            | 11.605       |      |
|                                                                                                    | 0000005       | 2               | 2020            | 13.644       |      |
|                                                                                                    | 0000007       | 2               | 2019            | 2.684        |      |
|                                                                                                    | 0000009       | 2               | 2018            | 7.487        |      |
|                                                                                                    | 0000008       | 2               | 2018            | 14.326       |      |
|                                                                                                    | 0000010       | 2               | 2017            | 14.756       |      |
|                                                                                                    | 0000021       | 2               | 2023            | 20.769       |      |
| Google Imágenes ©2014 Cnes/Spot Image, Digital Globe, Landsat   Términos de uso.   Informar de un error de Maps                   | 0000022       | 2               | 2017            | 8.432        | ¥    |

#### Forma tabular

Para facilitar la consulta de registros, las columnas mostradas en la sección de datos pueden ser ordenadas al dar un clic sobre el nombre:

|       | 0       | rden por   | column    | a UM       |   |
|-------|---------|------------|-----------|------------|---|
| Tabla | a de da | atos       |           |            | ≫ |
| UM:   |         |            | Buscar    | r Limpiar  |   |
| NUM   | 1 * +   | Clas. Sup. | Anualidad | Superficie |   |
| 0000  | 0001    | 2          | 201       | 6.533      |   |
| 0000  | 0002    | 2          | 2021      | 31.009     |   |
| 0000  | 0003    | 2          | 2021      | 6.797      |   |
| 0000  | 0004    | 2          | 2020      | 6.585      |   |
| 0000  | 0005    | 2          | 2020      | 13.644     |   |
| 0000  | 0006    | 2          | 2019      | 9.727      |   |
| 0000  | 0007    | 2          | 2019      | 7.554      |   |
| 0000  | 8000    | 2          | 2018      | 14.326     |   |
| 0000  | 0009    | 2          | 2018      | 7.487      |   |
| 0000  | 0008    | 2          | 2018      | 7.487      |   |

| С     | rde   | n por co   | lumna S   | Superficie   |   |
|-------|-------|------------|-----------|--------------|---|
| Tabla | de da | atos       |           |              | ≫ |
| UM:   |       |            | Busca     | ar Limpiar   |   |
| U     | 4     | Clas. Sup. | Anualidad | Superficie 🔻 |   |
| 0000  | 024   | 5          | 0         | \$ 1.804     | * |
| 0000  | 025   | 5          | 0         | 10.008       |   |
| 0000  | 018   | 2          | 2016      | 11.328       |   |
| 0000  | 012   | 2          | 2015      | 11.685       |   |
| 0000  | 015   | 2          | 2014      | 12.040       |   |
| 0000  | 026   | 5          | 0         | 12.051       |   |
| 0000  | 016   | 2          | 2016      | 12.901       |   |
| 0000  | 029   | 5          | 0         | 13.635       |   |
| 0000  | 005   | 2          | 2020      | 13.644       |   |
| 0000  | 008   | 2          | 2018      | 14.326       |   |
| 0000  | 010   | 2          | 2017      | 14.756       |   |
| 0000  | 023   | 1          | 0         | 2.527        |   |

Al dar clic en un registro de la tabla, se hará un acercamiento para mostrará gráficamente el polígono correspondiente:

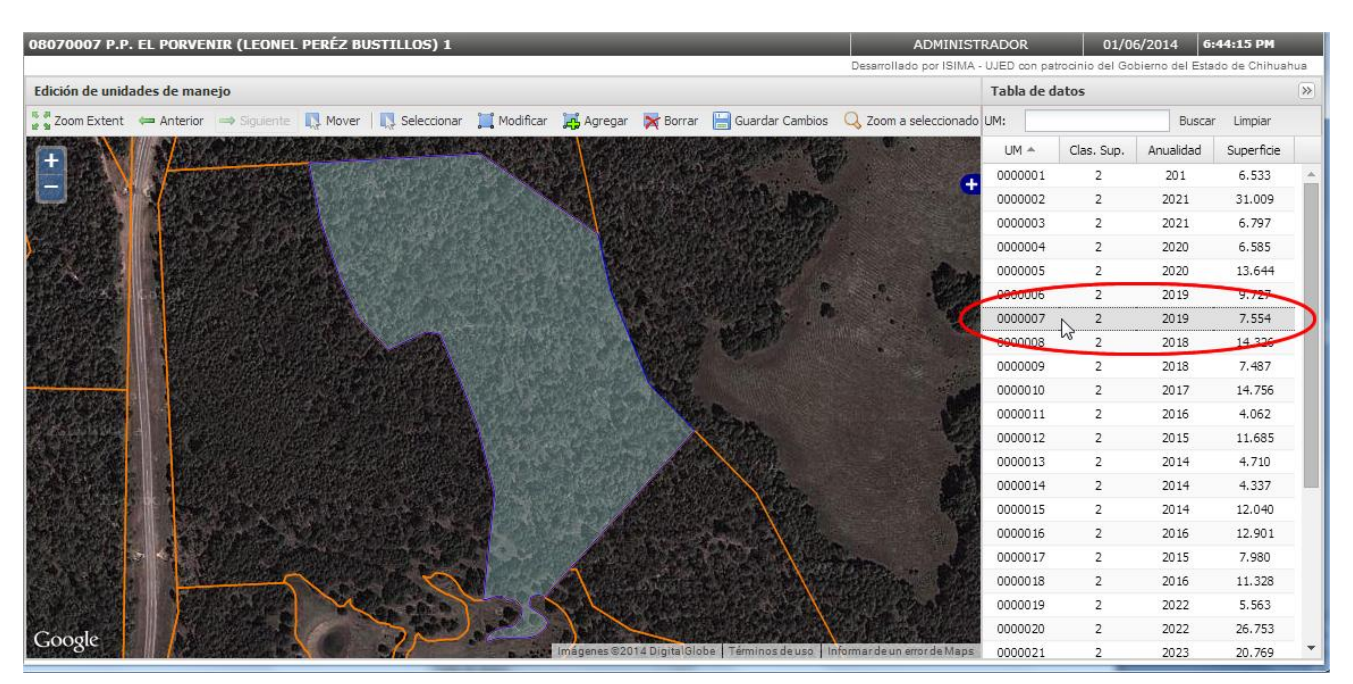

#### **Búsqueda**

Para buscar una unidad de manejo, en el campo UM de la tabla de datos indicar la unidad de manejo a buscar:

| Tabla de d | atos       |           |            | ≫ |
|------------|------------|-----------|------------|---|
| UM: 0000   | 017        | Buscar    | Limpiar    |   |
| UM         | Clas. Sup. | Anualidad | Superficie |   |
| 0000023    | 1          | 0         | 2.527      | - |
| 0000019    | 2          | 2022      | 5.563      |   |
| 0000024    | 5          | 0         | 1.804      |   |
| 0000011    | 2          | 2016      | 4.062      |   |
| 0000006    | 2          | 2019      | 9.727      |   |
| 0000025    | 5          | 0         | 10.008     |   |
| 0000002    | 2          | 2021      | 31.009     |   |
| 0000026    | 5          | 0         | 12.051     |   |
| 0000027    | 5          | 0         | 9.798      |   |
| 0000013    | 2          | 2014      | 4.710      |   |
| 0000003    | 2          | 2021      | 6.797      |   |
|            | -          | -         |            |   |

#### En el reglón mostrado como resultado de la búsqueda, dar clic y hará un acercamiento a la UM seleccionada:

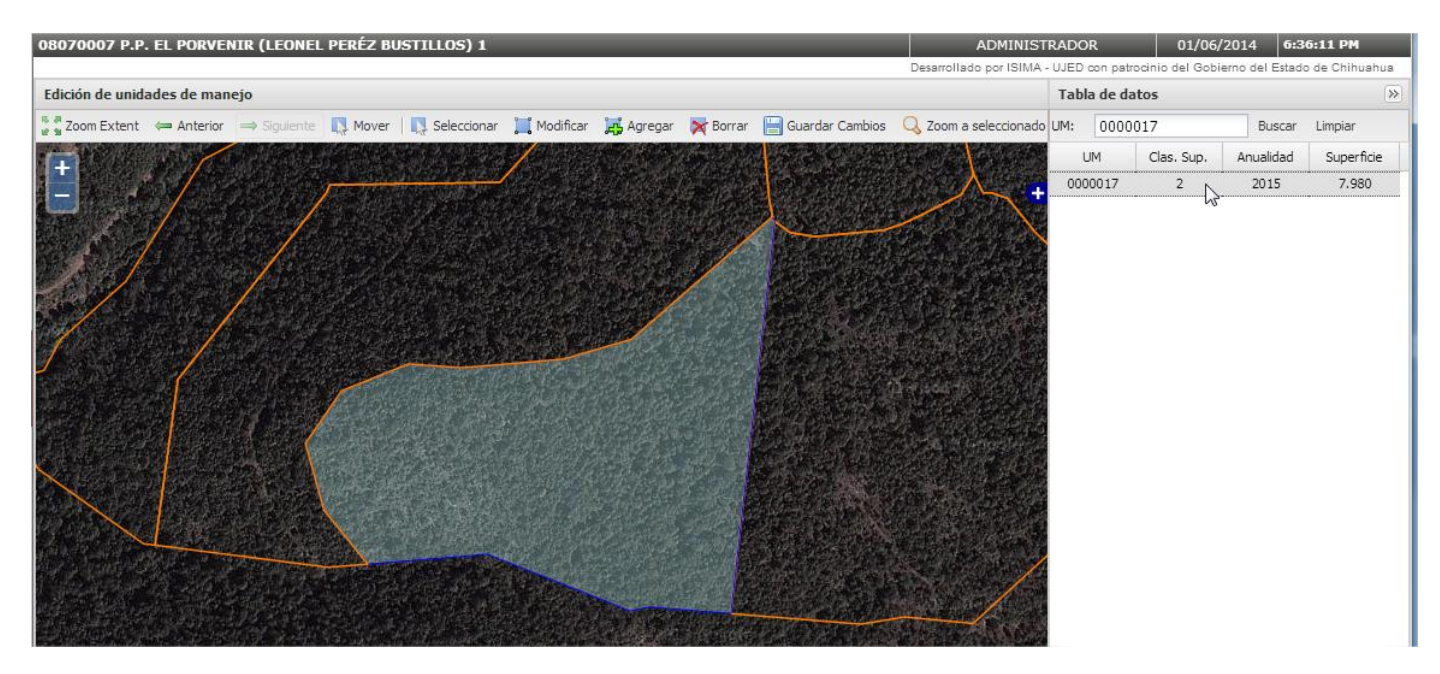

#### Selección por atributos

Para seleccionar unidades de manejo según sus atributos seleccionamos el botón "Selección por atributos" de la barra inferior:

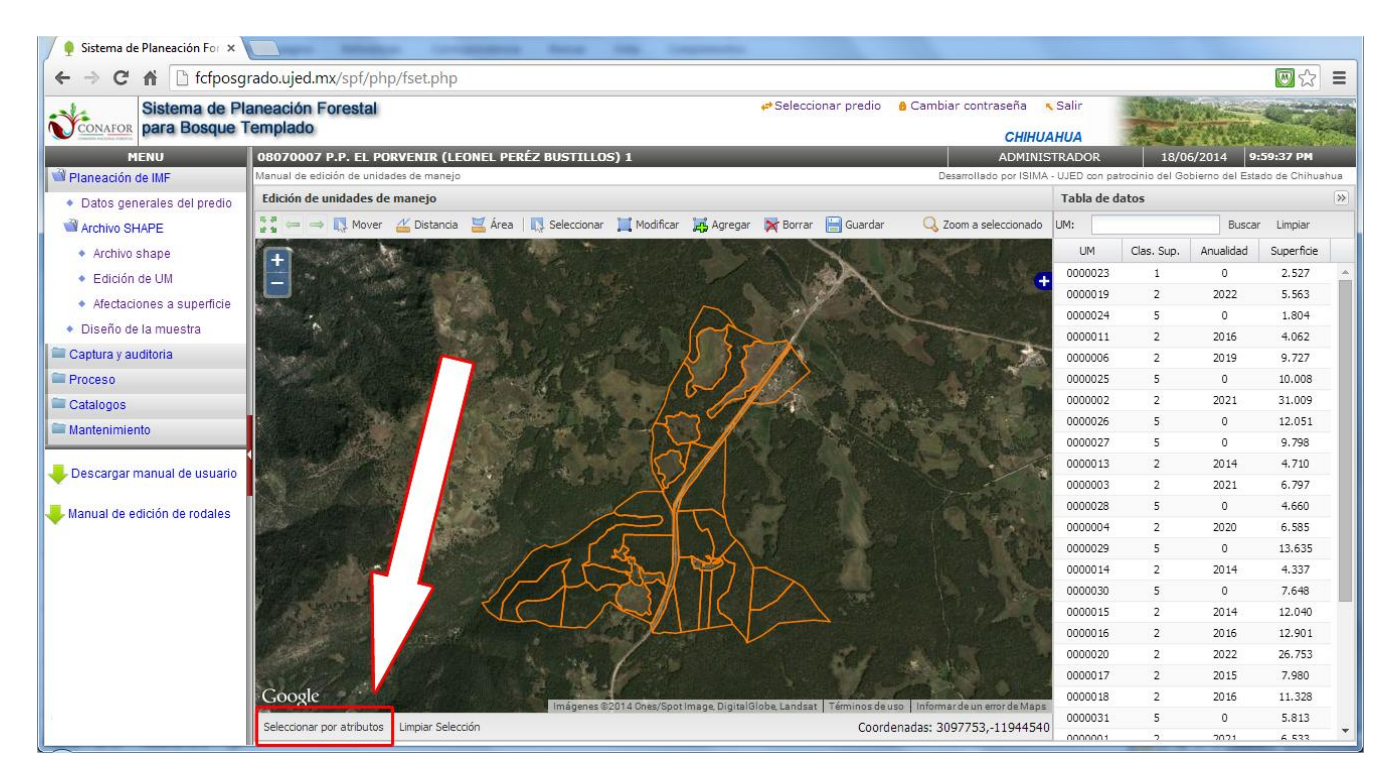

Nos mostrará el siguiente cuadro de diálogo:

| Seleccionar po | r atributos | × |
|----------------|-------------|---|
| Atributo:      |             | × |
|                | Seleccionar |   |
|                |             |   |

#### Selección por clasificación de superficie:

En el apartado "Atributo" seleccionamos "Clasificación de superficie".

| Seleccionar po | r atributos                 | ×   |
|----------------|-----------------------------|-----|
| Atributo:      |                             | ×   |
|                | Clasificación de superficie | միր |
|                | Anualidad                   |     |
|                |                             |     |

Nos mostrará la lista de tipos de superficie existentes en el predio, luego seleccionamos la que deseamos consultar:

Finalmente presionamos el botón "Seleccionar":

| Seleccionar por atr | ibutos                      | × |
|---------------------|-----------------------------|---|
| Atributo:           | Clasificación de superficie | ~ |
| Valor:              |                             | ~ |
|                     | 1                           |   |
|                     | 2                           |   |
|                     | 5 <sub>(</sub> lm)          |   |
| Seleccionar por at  | ributos                     | × |
| Atributo:           | Clasificación de superficie | ¥ |
| Valor:              | 5                           | ~ |
|                     | Seleccionar dho             |   |

Como resultado selecciona y hace un acercamiento a las unidades de manejo que cumplen con la condición indicada, mostrando la sumatoria de la superficie de los polígonos seleccionados:

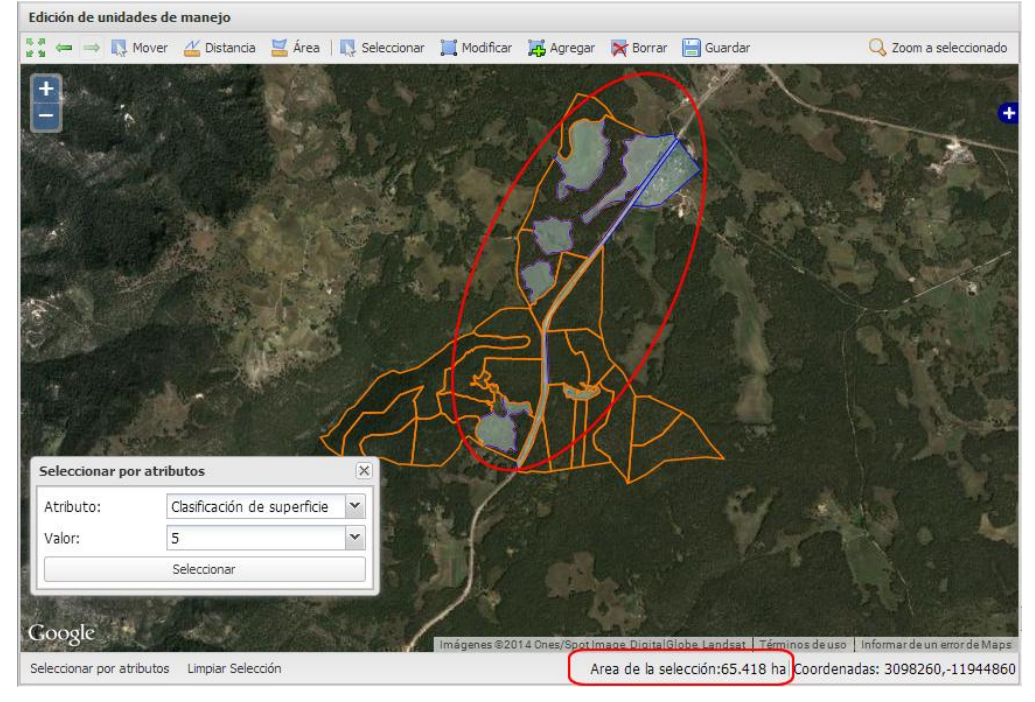

#### Selección por anualidad:

En el apartado "Atributo" seleccionamos "Anualidad".

| Seleccionar po | r atributos                 | × |
|----------------|-----------------------------|---|
| Atributo:      | Anualidad                   | ~ |
| Valor:         | Clasificación de superficie |   |
|                | Anualidad                   |   |

Nos mostrará la lista de las anualidades existentes en el predio, luego seleccionamos la que deseamos consultar:

|                     | 0         |            |   |
|---------------------|-----------|------------|---|
|                     | 2014      |            |   |
|                     | 2015      |            |   |
|                     | 2016      |            |   |
|                     | 2017      | ſŀĸ        |   |
|                     | 2018      | $\bigcirc$ |   |
|                     | 2019      |            |   |
| the second          | 2020      |            |   |
| eleccionar nor atri | 2021      |            |   |
| ciccolonar por acti | 2022      |            |   |
| Atributo:           | 2023      |            |   |
| Valor:              | 2017      |            | ~ |
|                     | Seleccion | ar         |   |

Finalmente presionamos el botón "Seleccionar":

| Seleccionar po | r atributos | 3 |
|----------------|-------------|---|
| Atributo:      | Anualidad   | × |
| Valor:         | 2017        | v |
|                | Seleccionar | Ŋ |

Como resultado selecciona y hace un acercamiento a las unidades de manejo que cumplen con la condición indicada, mostrando la sumatoria de la superficie de los polígonos seleccionados:

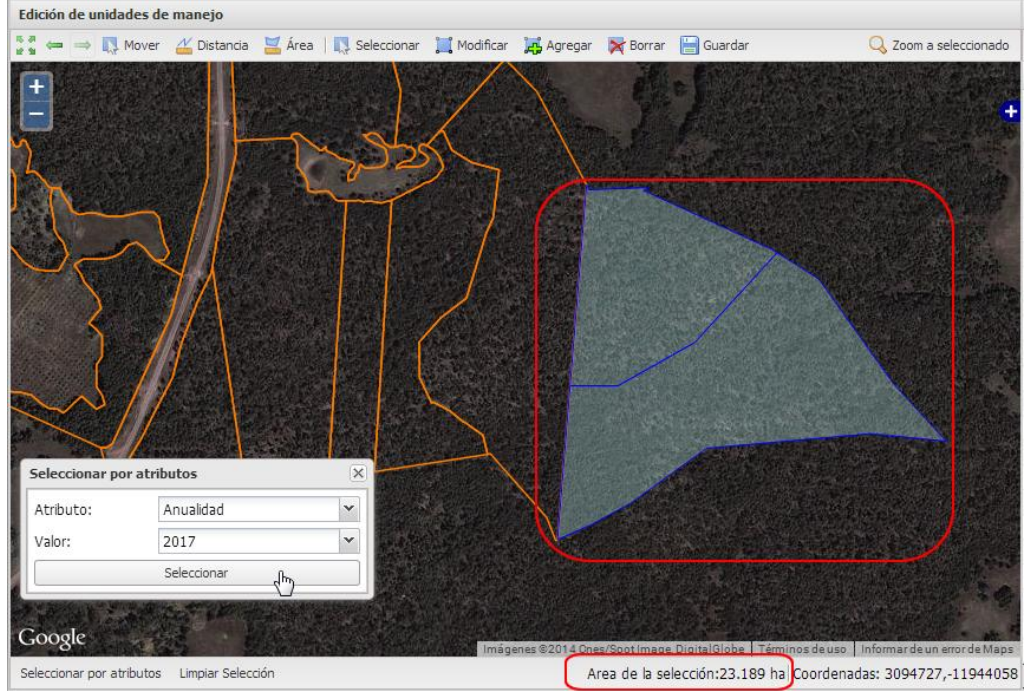

## Edición gráfica y tabular de unidades de manejo

#### Edición tabular

Para editar los datos de una unidad de manejo lo hacemos dando doble clic sobre la celda correspondiente:

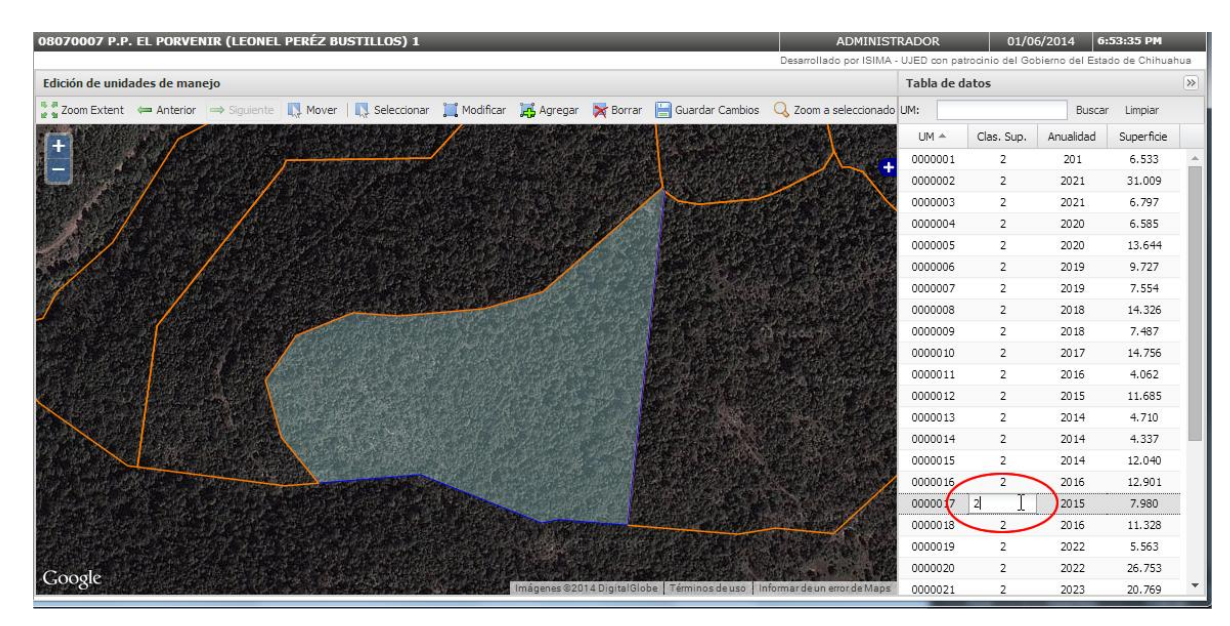

Los campos disponibles para la edición son "Clas. Sup." y "Anualidad".

#### Edición gráfica

Localizar el polígono a corregir haciendo zoom o acercamiento usando la techa "shitf" + arrastrar el ratón formado un rectángulo.

| 08070007 P.P. EL PORVENIR (LEONEL PERÉZ BUSTILLOS) 1                                            | ADMINIS           | STRADOR     | 01/0            | 5/2014 5::      | 57:15 PM      |     |
|-------------------------------------------------------------------------------------------------|-------------------|-------------|-----------------|-----------------|---------------|-----|
| Desarro                                                                                         | ilado por ISIMA - | UJED con pa | trocinio del Go | bierno del Esta | do de Chihuah | tua |
| Edición de unidades de manejo                                                                   |                   | Tabla de d  | atos            |                 |               | >>  |
| 🚡 📲 Zoom Extent 🗰 Anterior 🔿 Siguiente 🚯 Mover   🚯 Seleccionar 📜 Modificar 😹 Agregar 🔀 Borrar 🔚 | Guardar Cambi I   | UM:         |                 | Buscar          | Limpiar       |     |
|                                                                                                 | Sec. 1            | UM          | Clas. Sup.      | Anualidad       | Superficie    |     |
|                                                                                                 | Concil and the    | 0000023     | 1               | 0               | 2.527         | *   |
|                                                                                                 |                   | 0000019     | 2               | 2022            | 5.563         |     |
|                                                                                                 |                   | 0000024     | 5               | 0               | 1.804         |     |
|                                                                                                 | -                 | 0000011     | 2               | 2016            | 4.062         |     |
|                                                                                                 | S Sucke           | 0000006     | 2               | 2019            | 9.727         |     |
|                                                                                                 |                   | 0000025     | 5               | 0               | 10.008        |     |
|                                                                                                 | 1000              | 0000002     | 2               | 2021            | 31.009        |     |
|                                                                                                 |                   | 0000026     | 5               | 0               | 12.051        |     |
|                                                                                                 | No. Con           | 0000027     | 5               | 0               | 9.798         |     |
|                                                                                                 |                   | 0000013     | 2               | 2014            | 4.710         |     |
|                                                                                                 | - per             | 0000003     | 2               | 2021            | 6.797         |     |
|                                                                                                 | 1562              | 0000028     | 5               | 0               | 4.660         |     |
|                                                                                                 |                   | 0000004     | 2               | 2020            | 6.585         |     |
|                                                                                                 | PROFESSION I      | 0000029     | 5               | 0               | 13.635        |     |
| 1 AMARTA                                                                                        |                   | 0000014     | 2               | 2014            | 4.337         |     |
|                                                                                                 | ALC: NO           | 0000030     | 5               | 0               | 7.648         |     |
|                                                                                                 |                   | 0000015     | 2               | 2014            | 12.040        |     |
|                                                                                                 | Nonie I           | 0000016     | 2               | 2016            | 12.901        |     |
|                                                                                                 | Server Con        | 0000020     | 2               | 2022            | 26.753        |     |
| Coords                                                                                          |                   | 0000017     | 2               | 2015            | 7.980         |     |
| Imágenes ©2014 Cnes/SpotImage, DigitalGlobe, Landsat   Términos de uso   Informar de u          | un error de Maps  | 0000018     | 2               | 2016            | 11.328        | *   |

#### Ubicación del área a corregir:

| 08070007 P.P. EL PORVENIR (LEONEL PERÉZ BUSTILLOS) 1 ADMI                                                                                                    | NISTRADOR         | 01/0             | 6/2014 7        | :07:20 PM      |    |
|----------------------------------------------------------------------------------------------------|-------------------|------------------|-----------------|----------------|----|
| Desarrollado por l                                                                                                    | SIMA - UJED con p | atrocinio del Go | bierno del Esta | do de Chihuahi | ua |
| Edición de unidades de manejo                                                                                                    | Tabla de          | datos            |                 |                | >> |
| 📲 Zoom Extent 👄 Anterior 👄 Siguiente 🛄 Mover 🛛 🛄 Seleccionar 📜 Modificar 💢 Agregar 💥 Borrar 🔚 Guardar Cambios 🔍 Zoom a selecci                                                                                                    | nado UM:          |                  | Busca           | r Limpiar      |    |
|                                                                                                    | UM A              | Clas. Sup.       | Anualidad       | Superficie     |    |
|                                                                                                    | 0000011           | 2                | 2016            | 4.062          |    |
|                                                                                                    | 0000012           | 2                | 2015            | 11.685         |    |
|                                                                                                    | 0000013           | 2                | 2014            | 4.710          |    |
|                                                                                                    | 0000014           | 2                | 2014            | 4.337          |    |
|                                                                                                    | 0000015           | 2                | 2014            | 12.040         |    |
|                                                                                                    | 0000016           | 2                | 2016            | 12.901         |    |
|                                                                                                    | 0000017           | 2                | 2015            | 7.980          |    |
|                                                                                                    | 0000018           | 2                | 2016            | 11.328         |    |
|                                                                                                    | 0000019           | 2                | 2022            | 5.563          |    |
|                                                                                                    | 0000020           | 2                | 2022            | 26.753         |    |
|                                                                                                    | 0000021           | 2                | 2023            | 20.769         |    |
|                                                                                                    | 0000022           | 2                | 2017            | 8.432          |    |
|                                                                                                    | 0000023           | 1                | 0               | 2.527          |    |
|                                                                                                    | 0000024           | 5                | 0               | 1.804          |    |
|                                                                                                    | 0000025           | 5                | 0               | 10.008         |    |
|                                                                                                    | 0000026           | 5                | 0               | 12.051         |    |
|                                                                                                    | 0000027           | 5                | 0               | 9.798          |    |
| The second second | 0000028           | 5                | 0               | 4.660          | 8  |
|                                                                                                    | 0000029           | 5                | 0               | 13.635         |    |
|                                                                                                    | 0000030           | 5                | 0               | 7.648          |    |
| Google                                                                                                    | 0000031           | 5                | 0               | 5.813          | *  |

Activar la herramienta "Modificar" para habilitar la edición de polígonos:

| 08070007 P.P. EL PORVENIR (LEONEL PERÉZ BUSTILLOS) 1 ADMINIS                                                                                                    | TRADOR        | 01/0             | 6/2014 7        | :12:26 PM     |      |
|----------------------------------------------------------------------------------------------------|---------------|------------------|-----------------|---------------|------|
| Deserollado por ISIM                                                                                                    | - UJED con pi | atrocinio del Go | bierno del Esta | do de Chihual | hua  |
| Edición de unidades de manejo                                                                                                    | Tabla de      | datos            |                 |               | >>   |
| 💱 Zoom Extent 👄 Anterior 👄 Siguiente 🛄 Mover 🛛 🛄 Seleccionar 📜 Modificar 😹 Agregar 📡 Borrar 🔚 Guardar Cambios 🔍 Zoom a seleccionad                                                                                                    | o UM:         |                  | Buscar          | r Limpiar     |      |
|                                                                                                    | UM 🔺          | Clas. Sup.       | Anualidad       | Superficie    |      |
|                                                                                                    | 0000011       | 2                | 2016            | 4.062         |      |
|                                                                                                    | 0000012       | 2                | 2015            | 11.685        |      |
|                                                                                                    | 0000013       | 2                | 2014            | 4.710         |      |
|                                                                                                    | 0000014       | 2                | 2014            | 4.337         |      |
|                                                                                                    | 0000015       | 2                | 2014            | 12.040        |      |
|                                                                                                    | 0000016       | 2                | 2016            | 12.901        |      |
|                                                                                                    | 0000017       | 2                | 2015            | 7.980         |      |
|                                                                                                    | 0000018       | 2                | 2016            | 11.328        | 1000 |
|                                                                                                    | 0000019       | 2                | 2022            | 5.563         |      |
|                                                                                                    | 0000020       | 2                | 2022            | 26.753        |      |
|                                                                                                    | 0000021       | 2                | 2023            | 20.769        |      |
|                                                                                                    | 0000022       | 2                | 2017            | 8.432         |      |
|                                                                                                    | 0000023       | 1                | 0               | 2.527         |      |
|                                                                                                    | 0000024       | 5                | 0               | 1.804         |      |
|                                                                                                    | 0000025       | 5                | 0               | 10.008        |      |
|                                                                                                    | 0000026       | 5                | 0               | 12.051        |      |
|                                                                                                    | 0000027       | 5                | 0               | 9.798         |      |
| and a state of the state of the | 0000028       | 5                | 0               | 4.660         |      |
|                                                                                                    | 0000029       | 5                | 0               | 13.635        | -    |
|                                                                                                    | 0000030       | 5                | 0               | 7.648         |      |
| Google                                                                                                    | 0000031       | 5                | 0               | 5.813         | -    |

| 08070007 P.P. EL PORVENIR (LEONEL PERÉZ BUSTILLOS) 1 ADMINIST                                                                       | RADOR       | 01/0            | 5/2014 7:       | :14:14 PM     |     |
|----------------------------------------------------------------------------------------------------|-------------|-----------------|-----------------|---------------|-----|
| Desarrollado por ISIMA                                                                                                    | UJED con pa | trocinio del Go | bierno del Esta | do de Chihual | hua |
| Edición de unidades de manejo                                                                                                    | Tabla de o  | latos           |                 |               | ≫   |
| 💈 Zoom Extent 🗢 Anterior 🔿 Siguiente 🛄 Mover   🔼 Seleccionar 🧮 Modificar 🙀 Agregar 🙀 Borrar 🔚 Guardar Cambios 🔍 Zoom a seleccionado | UM:         |                 | Buscar          | r Limpiar     |     |
|                                                                                                    | UM 🔺        | Clas. Sup.      | Anualidad       | Superficie    |     |
|                                                                                                    | 0000011     | 2               | 2016            | 4.062         |     |
|                                                                                                    | 0000012     | 2               | 2015            | 11.685        |     |
| Q.                                                                                                    | 0000013     | 2               | 2014            | 4.710         |     |
|                                                                                                    | 0000014     | 2               | 2014            | 4.337         |     |
|                                                                                                    | 0000015     | 2               | 2014            | 12.040        |     |
|                                                                                                    | 0000016     | 2               | 2016            | 12.901        |     |
|                                                                                                    | 0000017     | 2               | 2015            | 7.980         |     |
|                                                                                                    | 0000018     | 2               | 2016            | 11.328        | 100 |
| P P                                                                                                    | 0000019     | 2               | 2022            | 5.563         |     |
|                                                                                                    | 0000020     | 2               | 2022            | 26.753        |     |
|                                                                                                    | 0000021     | 2               | 2023            | 20.769        |     |
| Ø .                                                                                                    | 0000022     | 2               | 2017            | 8.432         |     |
|                                                                                                    | 0000023     | 1               | 0               | 2.527         |     |
|                                                                                                    | 0000024     | 5               | 0               | 1.804         |     |
|                                                                                                    | 0000025     | 5               | 0               | 10.008        |     |
|                                                                                                    | 0000026     | 5               | 0               | 12.051        |     |
|                                                                                                    | 0000027     | 5               | 0               | 9.798         |     |
| 6                                                                                                    | 0000028     | 5               | 0               | 4.660         |     |
|                                                                                                    | 0000029     | 5               | 0               | 13.635        | -   |
|                                                                                                    | 0000030     | 5               | 0               | 7.648         |     |
| Google Imágenes@2014 Digital@lobe Términos de uso - Informar de un error de Maps                                                    | 0000031     | 5               | 0               | 5.813         | *   |

Acercar al área de interés y arrastrar los vértices encerrados en un círculo:

Arrastrando los vértices para ajustarlos a el área de interés:

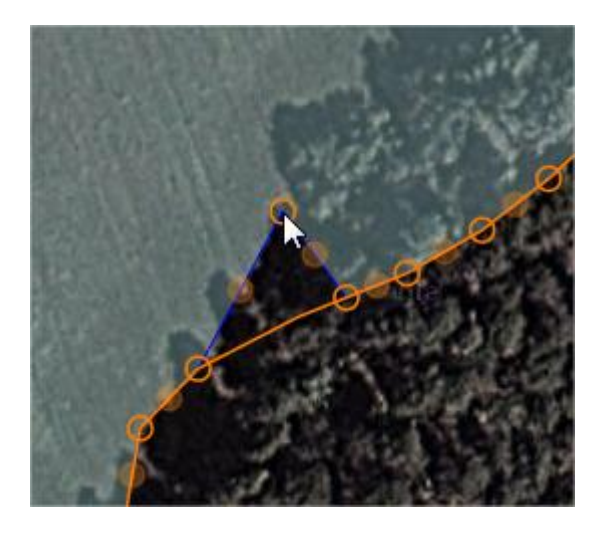

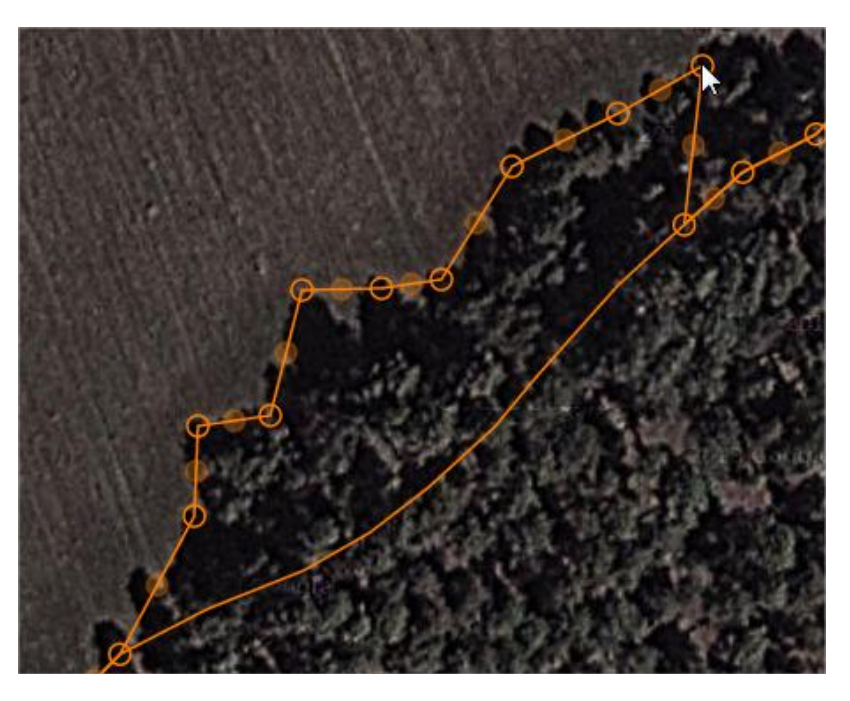

Cada vez que se mueve un vértice, se genera otro en medio del vértice movido y los dos mas cercanos.

Para eliminar los vértices sobrantes, posicionarse sobre ellos y se presionar la tecla "Supr":

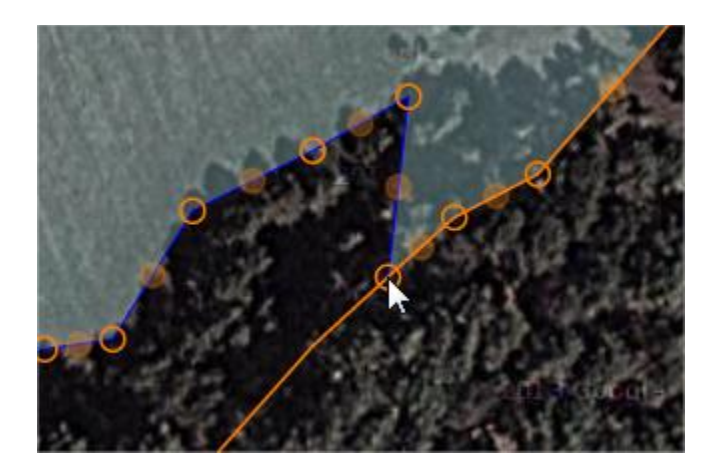

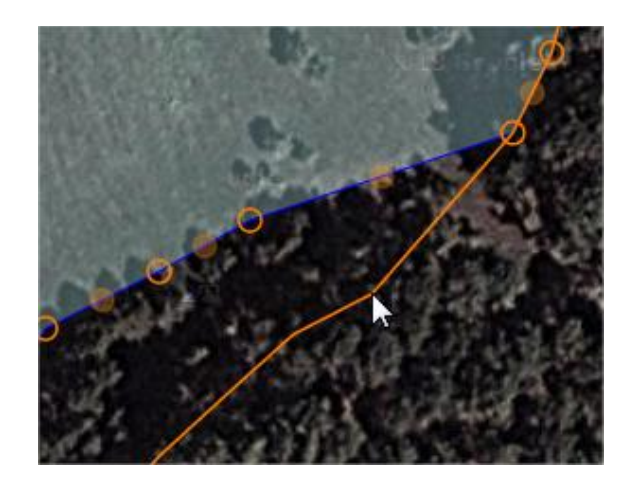

## i Importatante !

Debemos considerar que en predio es un mosaico de polígonos en donde no deben existir huecos ni traslapes, por esta razón debemos ser cuidadosos de no generar este tipo de errores en la topología:

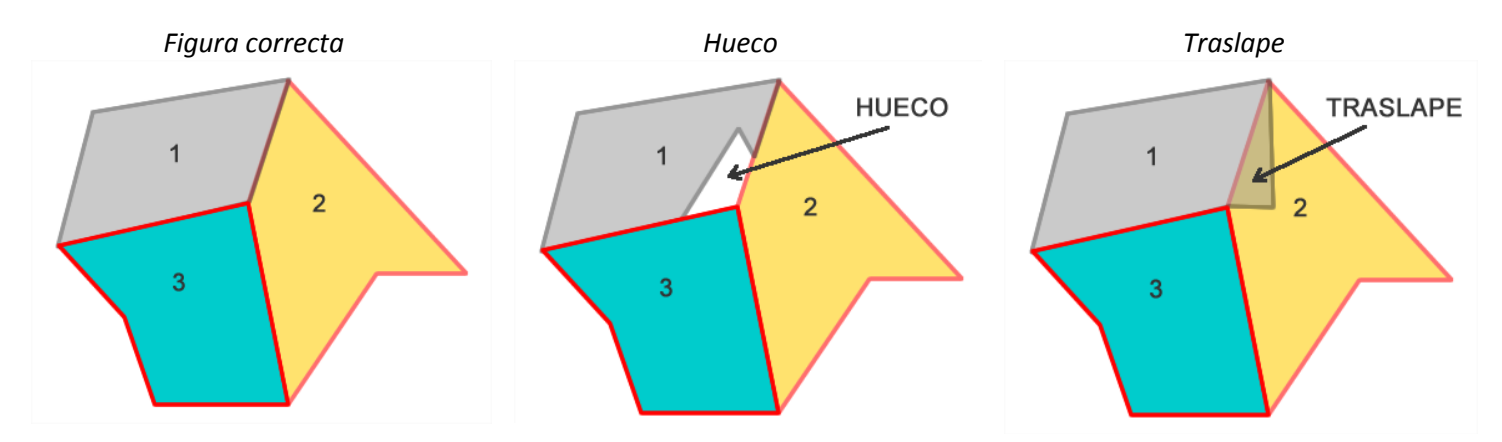

Pasos para la correcta edición de una unidad de manejo:

1.- Modificar el polígono de interés (polígono 1)

2.- Modificar los polígonos vecinos (polígono 3) evitando la formación de huecos y/o traslapes entre polígonos

Sistema de Planeación Forestal para Bosque Templado

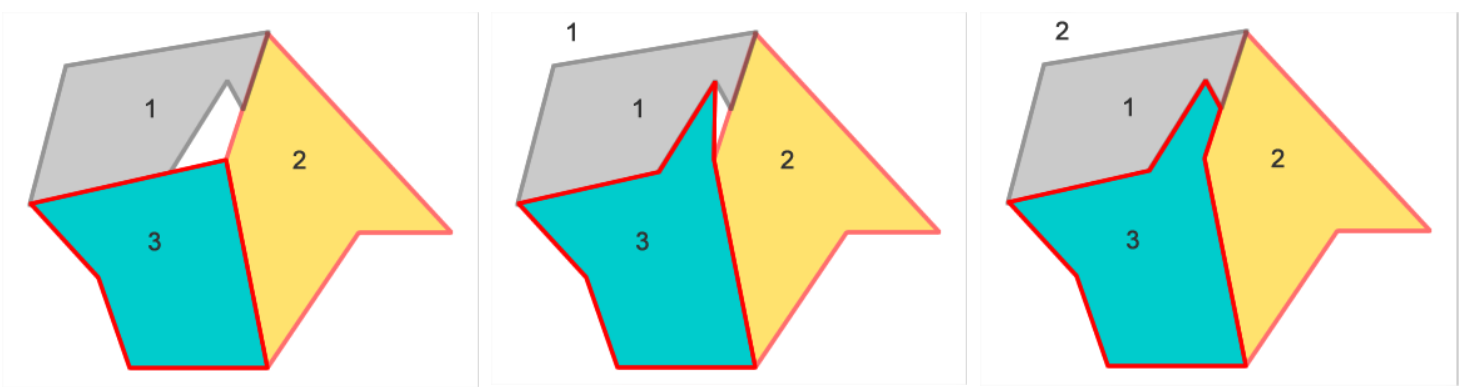

Ejemplo de la edición de una unidad de manejo:

Figura antes de la edición

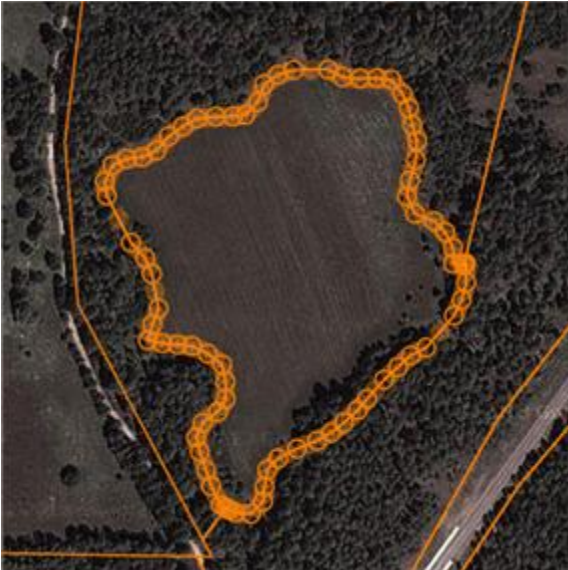

Polígono vecino sin ajustar

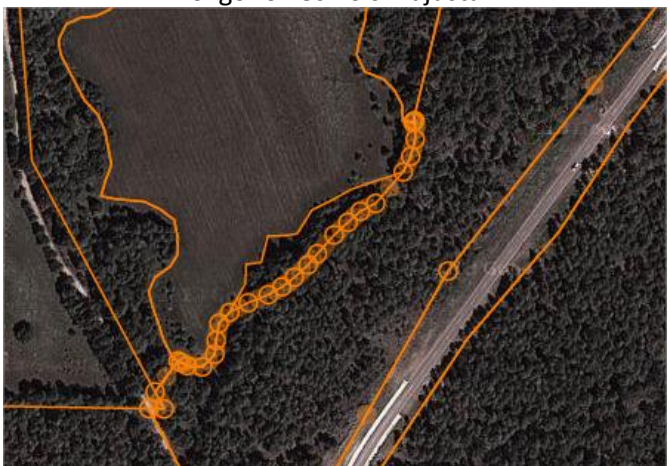

Figura editada

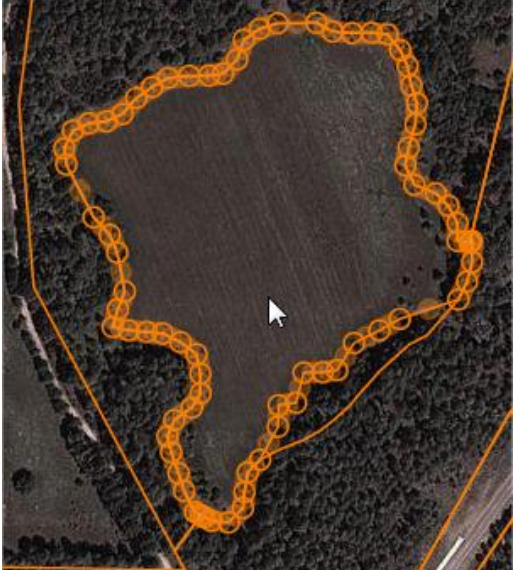

Polígono vecino ajustado

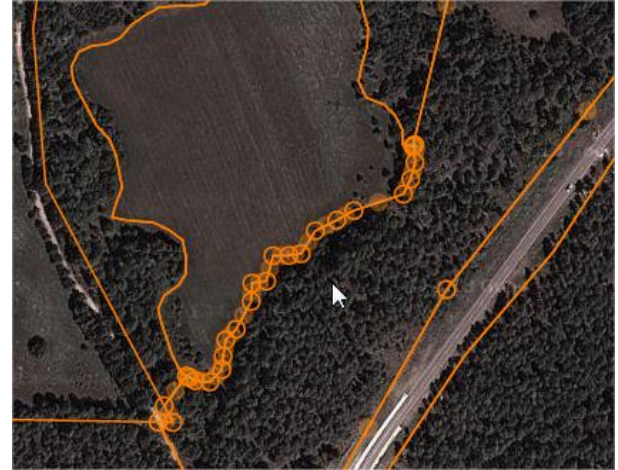

Al terminar de editar debemos guardar los cambios, asegurándonos de que no se encuentra activa ninguna herramienta

antes de presionar el icono El Guardar. Luego nos preguntará si deseamos terminar con la edición y actualizar la cartografía del predio, para lo cual debemos indicar "Si".

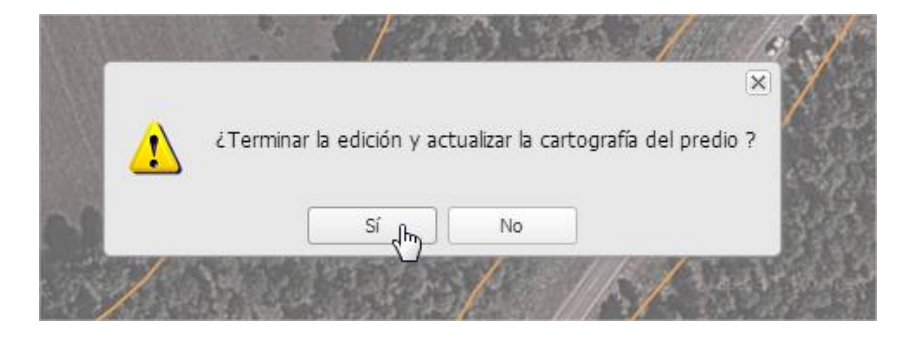

Después de grabar los cambios se genera nuevamente la cartografía temática del predio:

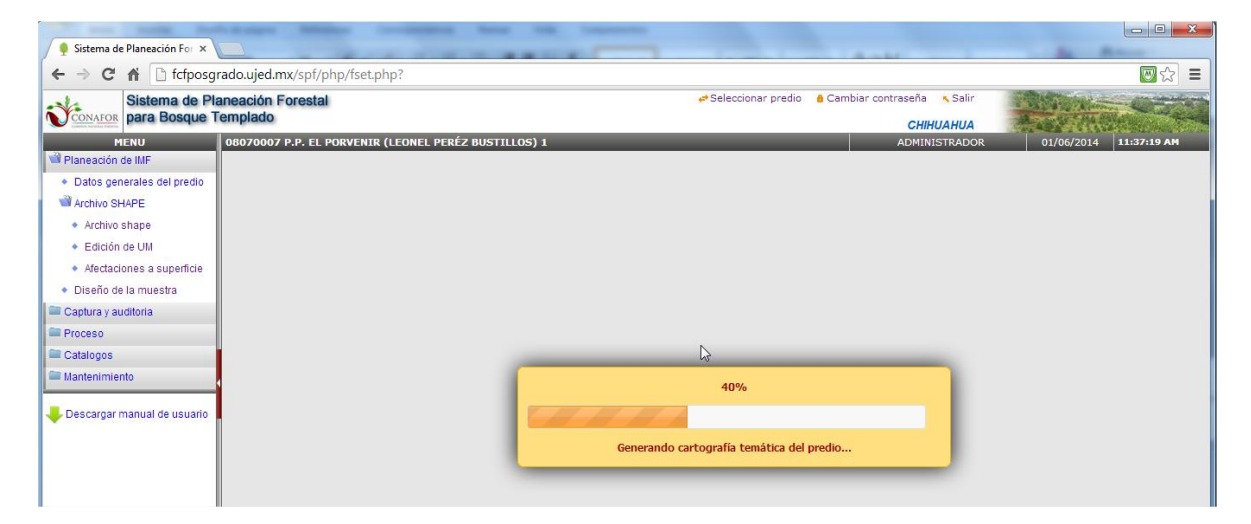

|     | 90%                      |
|-----|--------------------------|
| 777 |                          |
|     | Actualizando UM en SHAPE |